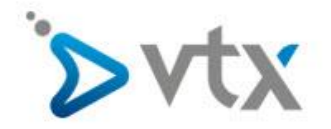

## Wireless Einstellungen auf der VTXbox

Diese Schritt –für-Schritt Anleitung hilft Ihnen, die Wireless Einstellungen auf der VTXbox anzupassen. **Ausser** beim Model **Technicolor TG789vac** benötigen Sie kein Passwort um auf das Webinterface der VTXbox zuzugreifen. Beim **Technicolor TG789vac** finden Sie das Passwort auf der **RÜCKSEITE** des Routers unter **ACCESS KEY**. Der Benutzername lautet für das TG789vac immer **Administrator** 

Öffnen Sie ihren Webbrowser und geben Sie die IP-Adresse ihrer VTXbox wie folgt ein: <u>http://192.168.1.254</u> Hiermit erreichen Sie das Webinterface der VTXbox (Achtung das Model Technicolor TG789vac benötigt ein Passwort wie oben beschrieben). Bitte beachten Sie das ihr Computer entweder über Wireless oder mit dem Lan-Kabel mit der VTXbox verbunden sein MUSS.

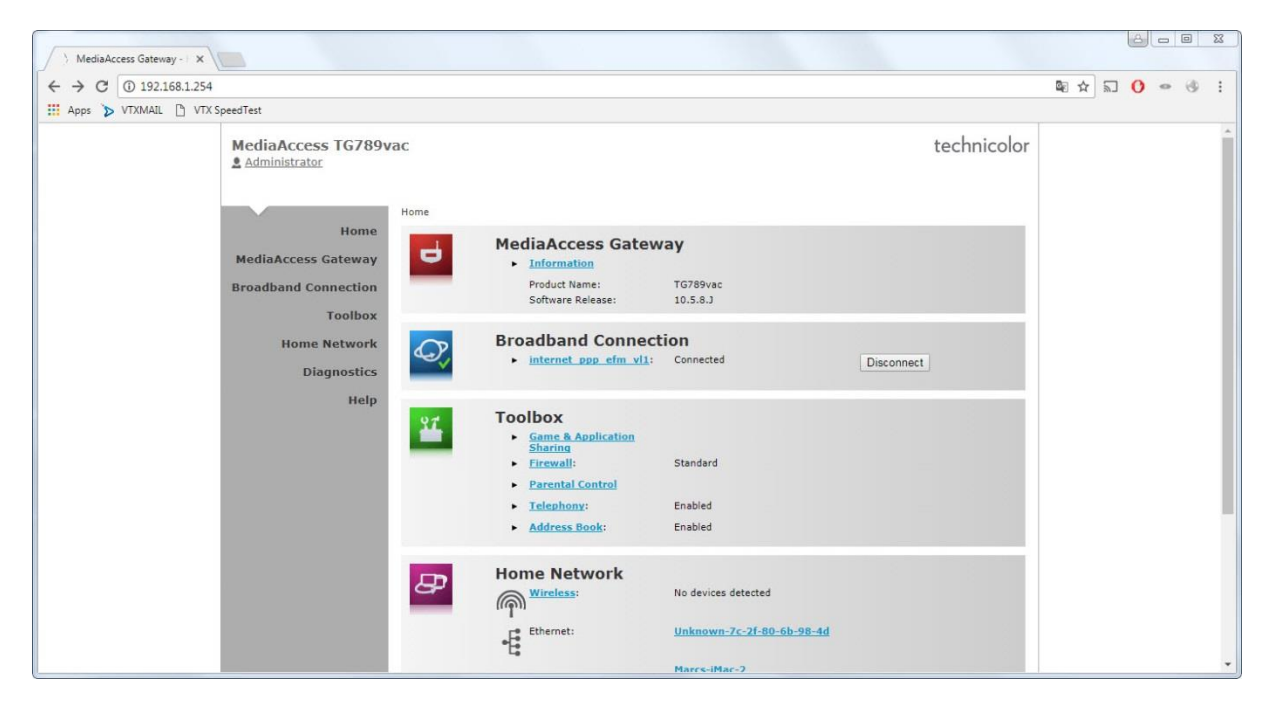

Klicken Sie nun auf **Home Network** und dann auf **Interfaces.** Das Wireless Netzwerk 2.4 GHz und 5Ghz wird angezeigt (Rote Pfeile auf Screenshot). Wählen Sie das Wireless Netzwerk aus welches Sie konfigurieren möchten.

| MediaAccess TG789v                                                                                                    | ac technicolor                                                                                                    |
|----------------------------------------------------------------------------------------------------|----------------------------------------------------------------------------------------------------|
| Home<br>MediaAccess Gateway<br>Broadband Connection<br>Toolbox<br>Home Network<br>Devices<br>Interfaces<br>Diagnostics<br>Heip | With Solution   Interfaces   • tocalNetwork   • tocalNetwork   • tocalNetwork   • tocalNetwork   • tocalNetwork   • total   • total   < |

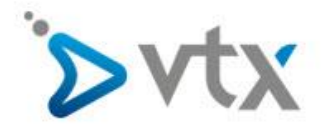

## Nun wählen Sie oben Rechts Configure (Roter Pfeil auf Screenshot) aus

| MediaAccess TG789v<br>Administrator                                                                                            | rac                                                                                                    |                                                                                                    | technicolor                    |
|----------------------------------------------------------------------------------------------------|----------------------------------------------------------------------------------------------------|----------------------------------------------------------------------------------------------------|--------------------------------|
| Home<br>MediaAccess Gateway<br>Broadband Connection<br>Toolbox<br>Home Network<br>Devices<br>Interfaces<br>Diagnostics<br>Help | Home > Home Network > Interfaces > WLAN_SG: TNC<br>Wireless Access Poi<br>• Configuration<br>WLAN Enable:<br>Interface Enabled:<br>Power Reduction Enabled:<br>Physical Address:<br>Network Name (SSID):<br>Interface Type:<br>Actual Speed [Mbps]:<br>Band:<br>• Security<br>WPS Enabled:<br>Allow New Devices:<br>Security Mode: | CAPSEAS88<br>TH - TNCAPSEAS88<br>Yes<br>No<br>e2:b9:e5:5e:a5:8b<br>TNCAP5EA588<br>802.11a/n/ac<br>1300<br>SGHz<br>Yes<br>New stations are allowed (automatically<br>Disabled | Overview   Details   Configure |
|                                                                                                    | Pick a task<br>Generate QR code image<br>WPS Configuration(2.4 GHz)<br>WPS Configuration(5 GHz)                                                                                                    |                                                                                                    |                                |

Hier können Sie nun die Einstellungen vom Wireless Netzwerk ändern.

- WLAN Enable: Hier mit können Sie Wireless Ein oder Komplett Ausschalten.
- **Network Name (SSID)**: Hier können sie ihrem Wireless Netzwerk einen individuellen Namen geben. Zum Beispiel "Mein Wireless" etc..
- WPA-PSK Encryption Key: Hier können Sie ein individuelles Passwort für den Zugang zu ihrem Wireless Netzwerk festlegen.

Wenn Sie alle Einstellungen wunschgemäss angepasst haben, können Sie diese mit **Apply** speichern.

| Home               | Wireless Access Point - TNCAP5EA58B        |                                |               |
|--------------------|--------------------------------------------|--------------------------------|---------------|
| ediaAccess Gateway | ► Configuration                            |                                |               |
| oadband Connection | WLAN Enable:                               |                                |               |
| Toolbox            | Interface Enabled:                         |                                |               |
| TOOIDOX            | Power Reduction Enabled:                   | 0                              |               |
| Home Network       | Transmission Power Level:                  | 100%                           |               |
| Devices            | Physical Address:                          | e2:b9:e5:5e:a5:8b              |               |
| Interfaces         | Network Name (SSID):                       | TNCAP5EA58B                    |               |
| Diagnostics        | Actual Speed [Mbps]:                       | 1300                           |               |
| Help               | Band:                                      | 5GHz                           |               |
|                    | Channel Selection:                         | Automatic                      | •             |
|                    | Region:                                    | Europe                         |               |
|                    | Channel:                                   | 40                             |               |
|                    | Allow multicast from<br>Broadband Network: | 2                              |               |
|                    | Security                                   |                                |               |
|                    | WPS Enabled:                               |                                |               |
|                    | Broadcast Network Name:                    |                                |               |
|                    | Allow New Devices:                         | New stations are allowed (auto | omatically) 🔻 |
|                    | Security Mode:                             | WPA2-PSK                       |               |
|                    | WPA-PSK Encryption Key:                    | 675D0756DC                     |               |
|                    |                                            |                                | Apply Cascel  |